# PDD PRECISION LOGGERS

Desktop Software Installation Guide for macOS

## **Table of Contents**

| <u>Operating System Requirements</u>           | 1 |
|------------------------------------------------|---|
| Launching The Installer                        | 2 |
| Installation Process                           | 3 |
| Launch Precision Loggers                       | 6 |
| <u> Open The Precision Loggers User Manual</u> | 7 |

## **Operating System Requirements**

Precision Loggers desktop software requires an ARM64 installation of macOS 12 ("Monterey") or higher. The easiest way to check your computer's operating system version is as follows:

1. Click on the Apple (**¢**) icon in the upper left corner of your display.

2. Click About This Mac.

3. Under the **macOS** entry, read the version number. The number to the left of the decimal point is known as the *major version*, and the number to the right of the decimal point is known as the *minor version*. If the major version is greater than or equal to 12, your operating system is compatible with Precision Loggers software.

4. If the words "Intel Core" show up under the **Chip** entry, your processor is not compatible with our software, which is compiled for ARM64 architecture.

### Launching The Installer

Once you have downloaded the *Precision Loggers Installer* from <u>https://precisionloggers.com</u>, open a new Finder window and navigate to the Downloads directory. Double click to start the installer package.

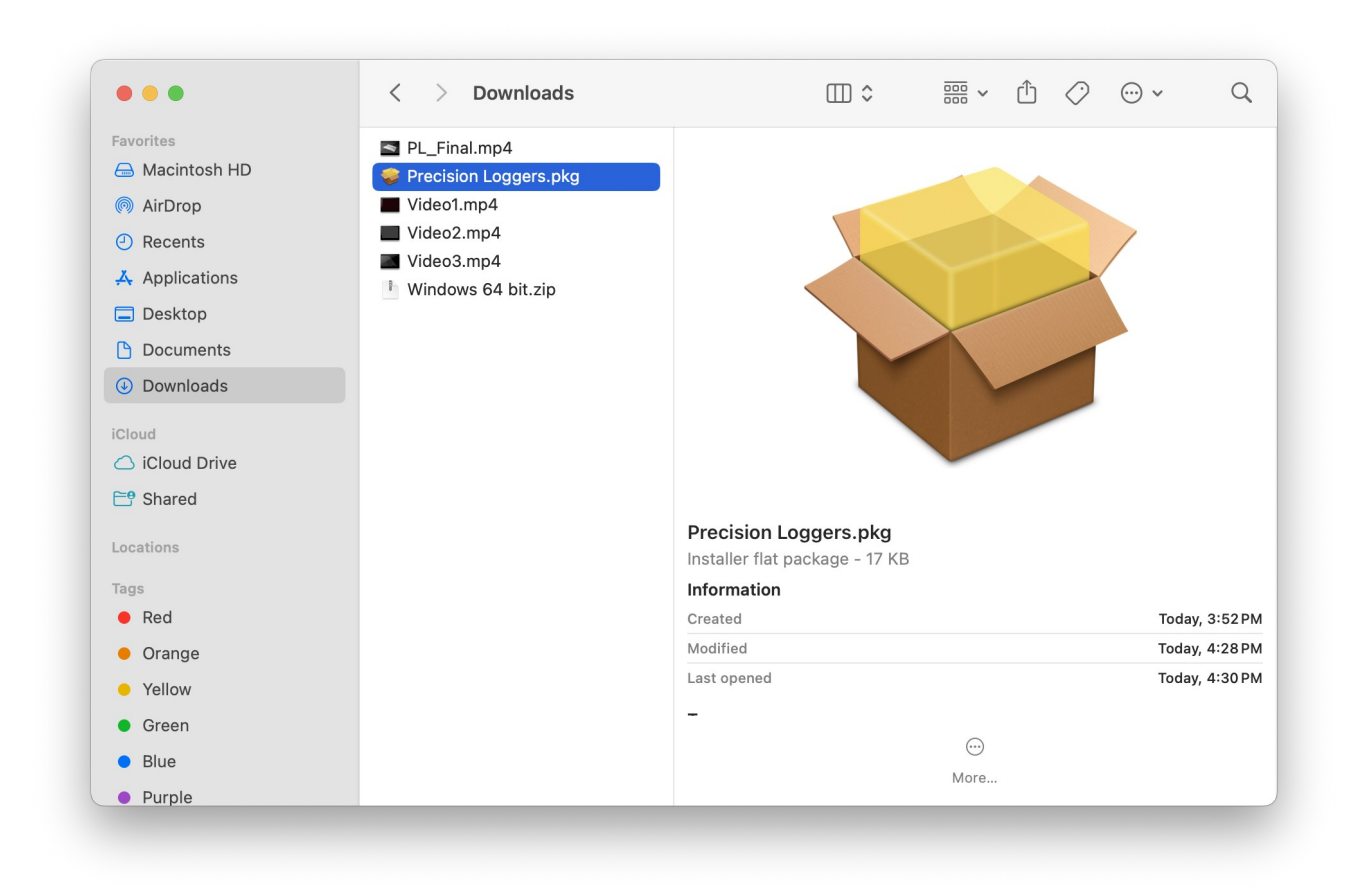

#### **Installation Process**

With the installer opened, read each page, then click on continue. You must agree to the terms and conditions of the license agreement in order to install Precision Loggers. You can cancel the installation process at any time.

|                                                                                                    | Welcome to the                       | Package Instal                                                                                                    | er                                               |                                                                                  |
|----------------------------------------------------------------------------------------------------|--------------------------------------|----------------------------------------------------------------------------------------------------|--------------------------------------------------|----------------------------------------------------------------------------------|
| <ul> <li>Introduction</li> <li>Destination Select</li> <li>Installation Type</li> <li>Installation</li> <li>Summary</li> </ul> | You will be guided thro<br>software. | ugh the steps necessary to install                                                                                             | this                                             |                                                                                  |
| -                                                                                                    | -                                    | Go Back C                                                                                                    | Install                                          | Package                                                                          |
|                                                                                                    |                                      |                                                                                                    |                                                  |                                                                                  |
|                                                                                                    |                                      | <ul> <li>Introduction</li> <li>Destination Select</li> <li>Installation Type</li> <li>Installation</li> <li>Summary</li> </ul> | Click Install to perfor<br>on the disk "Macintos | m a standard installation of this software<br>sh HD".<br>Change Install Location |

When you click on **Install**, you will be required to enter your password. This is a security measure Apple requires to prevent unwanted processes from modifying your system.

| Installer                                   |
|---------------------------------------------|
| nstaller is trying to install new software. |
| Enter your password to allow this.          |
| 101                                         |
| Password                                    |
| Install Software                            |
| Cancel                                      |
|                                             |

When the installation is complete, click **Close** to exit the installer.

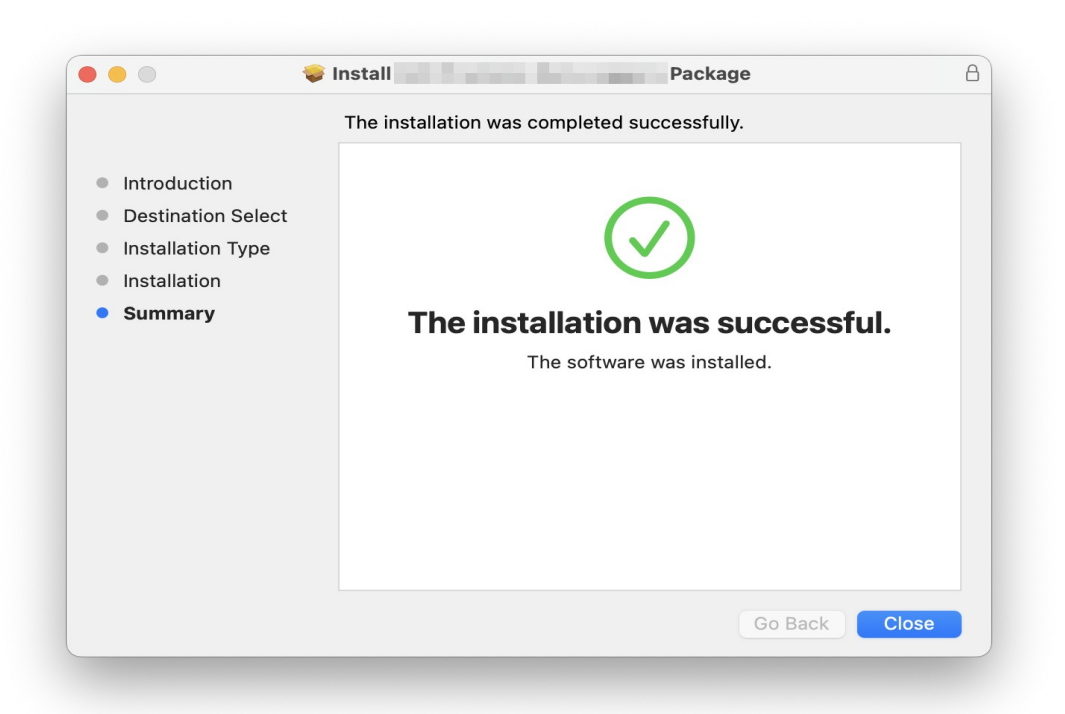

You may be asked if you would like to remove the installer package file. We recommend removing it. Updates and new releases will be available at our website, so you won't need to store your current version's installer.

|                                                                                                    | 💗 Install Package                            | E                      |
|----------------------------------------------------------------------------------------------------|----------------------------------------------|------------------------|
| <ul> <li>Introduction</li> <li>Destination Select</li> <li>Installation Type</li> <li>Installation</li> <li>Summary</li> </ul> | The installation was completed successfully. | <b>ccessful.</b><br>d. |
|                                                                                                    |                                              |                        |

### **Launch Precision Loggers**

In the *Dock* at the bottom of the display, click on **Launchpad**. From there, launch the newly installed Precision Loggers application. You can also find it in the root **Applications** directory in Finder.

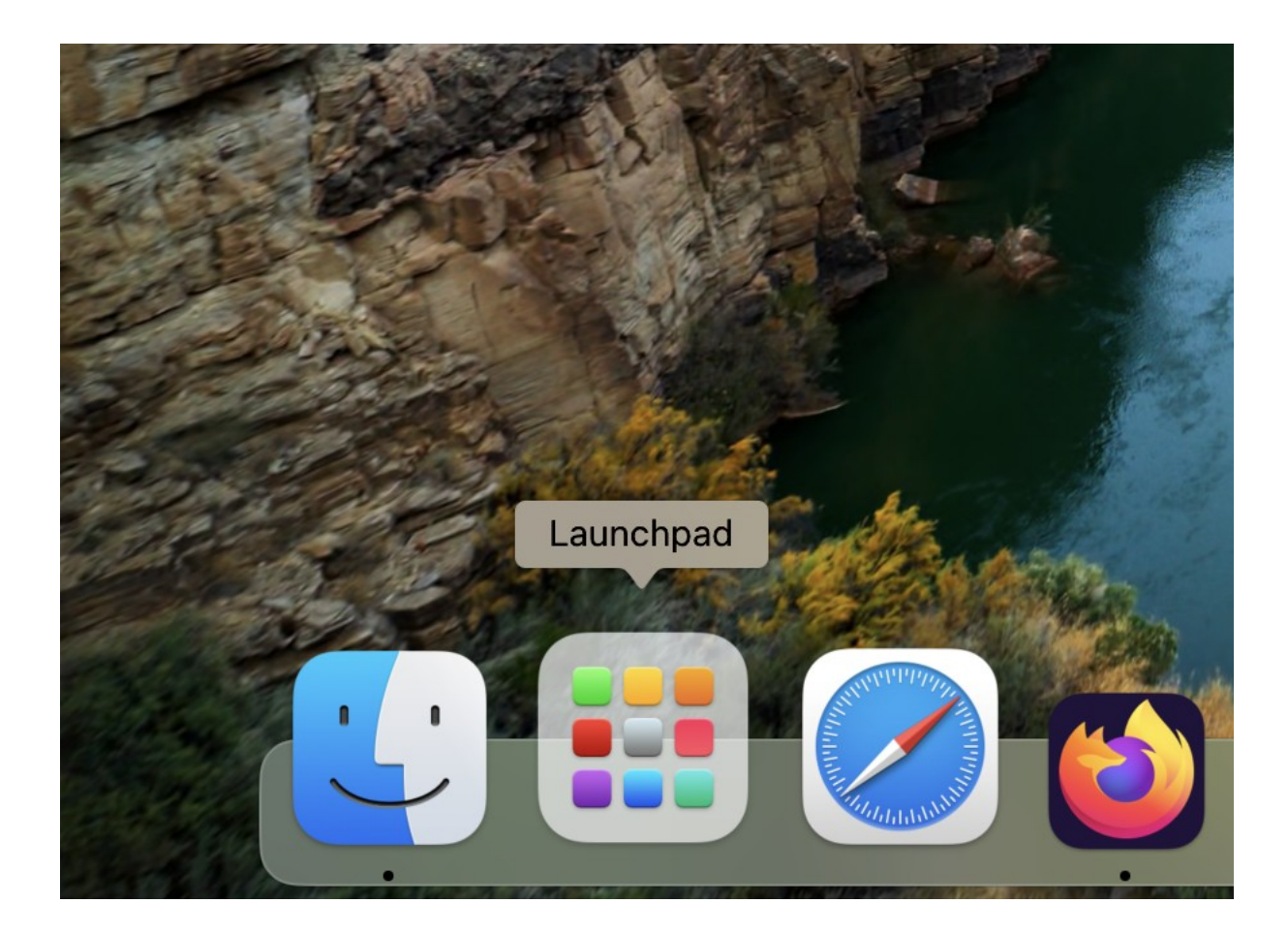

#### Open The Precision Loggers User Manual

This guide only covers the installation of Precision Loggers, but not its usage. Once Precision Loggers is open, click on the Help menu and select User Manual.

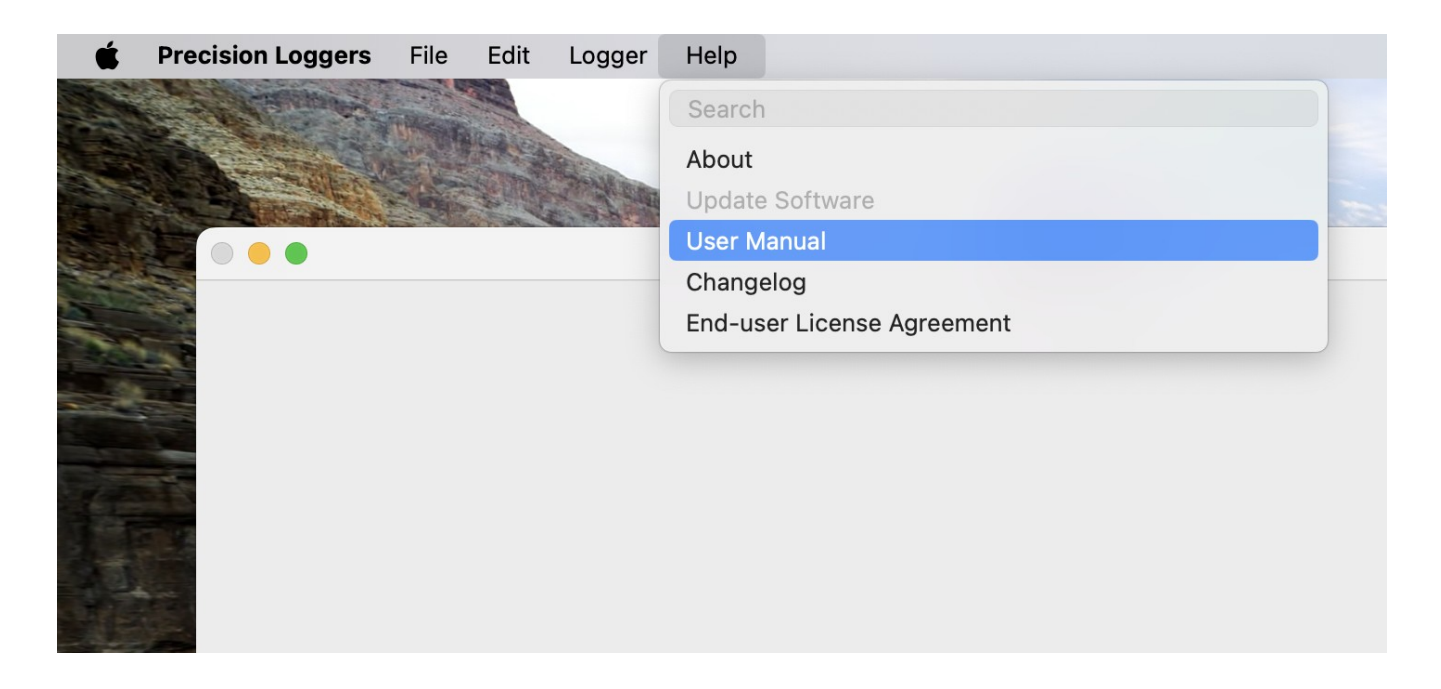